Potree 操作方法

本 操 作 --a — a -- - -. . . カメラのパン(移動) 右ドラ ゾ 2 カメラのロール(回転) 左ドラ ッ グ ٠ カメラのズーム(縮小、拡大) マウスホイール ※上記操作はデフォルト時の基本操作です。後述する設定次第では操作方法が異なります。 --- 設 定 メ ニ ュ ー 左上のアイコン を左クリックで設定メニューの表示、非表示が切り替わります。 設定メニューの上部に表示されている EN-FR-DE-JP で表示言語が変更できます。 EN(英)、 FR(仏)、 DE(独)、 JP(日) となるので日本語表示を選択してください。 なお、場合によっては翻訳内容が異なる事があります。当社で翻訳された項目に沿って説明させてい ただきますのでご了承下さい。

・-・-・-・-・-・- 表 示 設 定 -・-・-・-・-・-・-

外観と訳されたタブですが、表示についての設定項目になります。

| 外観                                                     |          |        |       |      |
|--------------------------------------------------------|----------|--------|-------|------|
| 表示するポイント数を設定: 1,000,000<br>視野: 60<br>Eye-Dome-Lighting |          |        |       |      |
| ■ アクティノに9 る<br>点群の半径: 1.4                              |          |        |       |      |
| 点群の強度:04                                               |          |        |       |      |
| - Contraction                                          |          |        |       |      |
|                                                        | Back     | ground |       |      |
| Skybox                                                 | Gradient | Black  | White | None |

## ・表示するポイント数を設定

スライダーを右に移動するほど表示される点群数が増えま す。詳細に表示できるようになりますが、使用環境によって動 作が重くなる可能性がありますので、ご自身の環境に合った設 定を行って下さい。

#### ・視野

スライダーを操作することで、現在の表示位置からの拡大、 縮小を設定できます。 右に移動するほどズームアウト(縮小)されます。

#### • Eye-Dome-Lighting

"アクティブにする"にチェックを入れるとシェーディングを 適用します。下項目のスライダーを指定することで陰影、輪 郭、濃さの設定を行います。

#### • Background

表示される背景の設定を行います。

- Skybox : 空、雲、太陽といった天空の表示になります。
- 黒色のような背景ですが、多少の明暗があり見Gradient : やすい表示となります。初期設定はこちらになります。
  - Black : 単色の黒色背景となります。
  - White : 単色の白色背景となります。
  - None : 背景なしの表示となります。

| 0             | ther —       |
|---------------|--------------|
| Splat Quality |              |
| Standard      | High Quality |
|               |              |
| ■ ボックス        |              |
|               |              |

#### • Other

| "Splat Qu   | ality" | で点群の品質を設定します。                         |
|-------------|--------|---------------------------------------|
| Stadard     | :      | 点群一点一点が四角で表示されます。                     |
| High Qualit | cy :   | 点群が丸で表示されます。こちらの方が詳<br>細な地形形状を表現できます。 |

最小ノードサイズ

点群の表示サイズを指定します。小さい方が詳細な表現がで きます。

ボックス 点群データの範囲にボックスを表示します。

ビューの固定

チェックを入れた時点の表示状態を固定します。通常、ズームインして表示させた点群はノードサイズによって点の表示が されますが、画面外の点については、処理の問題で簡易表示されています。こちらのチェックを入れることで表示した時点の 表示状態を保持します。

様々な測定、視点操作に関するツールです。

| ツール                      | • Measurement<br>測定の際に使用するツールです。                                          |
|--------------------------|---------------------------------------------------------------------------|
| Measurement              | 共通操作<br>指定済の点をドラッグすることで変更することが可能<br>右クリックでキャンセル、終了<br>結果はツールバーの【シーン】項目に表示 |
| 【角度を測定】<br>3点を指定することで、それ | ーーーーーーーーーーーーーーーーーーーーーーーーーーーーーーーーーーーーーー                                    |

| $\sim$ |  |
|--------|--|
| •      |  |
| ÷      |  |
|        |  |

#### 【点の座標を測定】

指定した点の座標値が表示されます。

# 【距離を測定】

指定した点間の座標値及び距離を表示します。指定した点での累計距離も算出されます。

|  | _ |
|--|---|
|  |   |
|  |   |
|  |   |
|  |   |
|  |   |
|  |   |
|  |   |
|  |   |
|  |   |
|  |   |

## 【高さを測定】

指定した2点間の高さ(標高差)を表示します。

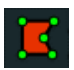

### 【面積を測定】

指定した範囲内の面積を表示します。3点以上の指定が必要です。

| • |   |   |  |
|---|---|---|--|
| - | c |   |  |
|   |   | C |  |
|   |   |   |  |

# 【体積を測定】

選択すると立方体が表示されその体積を表示します。 立方体に表示される赤青緑の補助ツールを用いて移動、回転、拡大縮小させます。

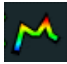

### 断面図

指定した位置で断面図を作成します。2点以上を指定することもできます。

断面を指定すると、ツールバー【シーン】に断面情報(Profile)が表示されます。 こちらで断面情報確認、データ出力を行えます。

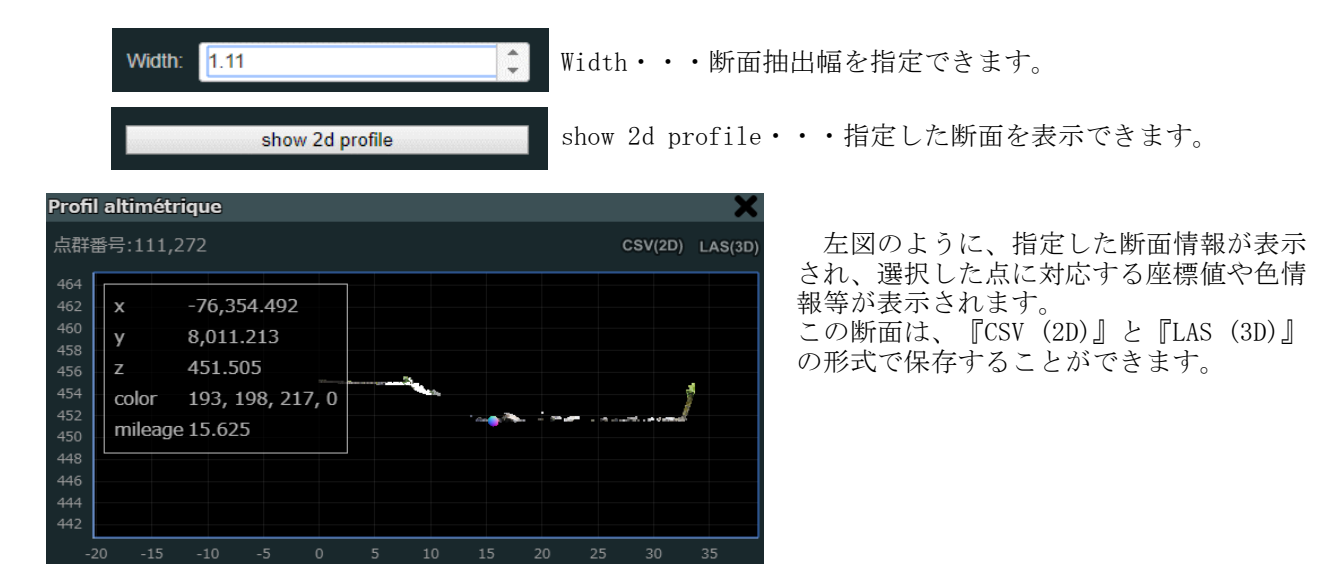

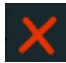

# 【測定結果の削除】

作成した全ての測定結果を削除します。実行する際はご注意ください。

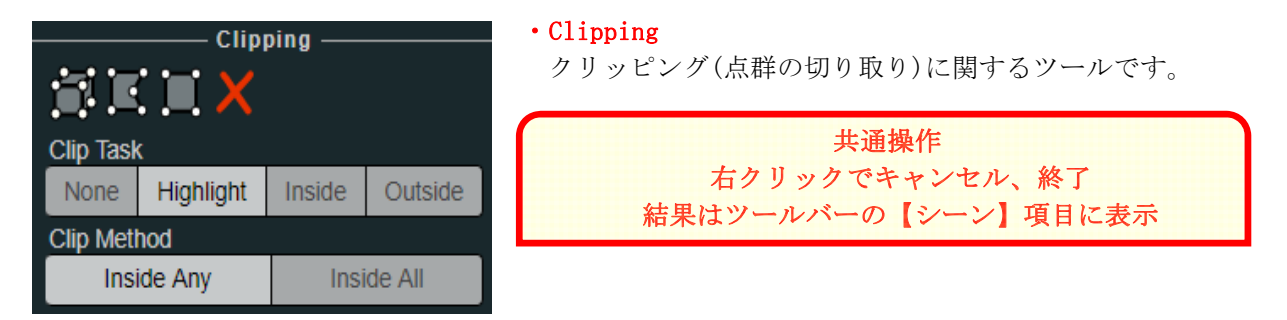

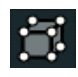

# 【クリッピングボリューム】

立方体を配置してその中の点群を選択できます。立方体に表示される赤青緑の補助ツールを 用いて移動、回転、拡大縮小させます。

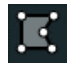

## 【ポリゴンクリップ】

任意の形状を指定して点群の選択をします。

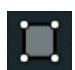

## 【ボックスクリップ】 矩形を指定して点群の選択をします。"Orthographic"モードにする必要があります。

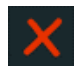

# 【測定結果の削除】

作成した全ての測定結果を削除します。実行する際はご注意ください。

| Clip Task   | ς         |        |         |
|-------------|-----------|--------|---------|
| None        | Highlight | Inside | Outside |
| Clip Method |           |        |         |
| Inside Any  |           | Insi   | de All  |

Navigation -

"Clip Task"で切り取り方法を指定します。

| None      | : | クリッピングしない(選択範囲は保持) |  |
|-----------|---|--------------------|--|
| Highlight | : | 選択範囲内を強調表示         |  |
| Inside    | : | 選択範囲内を表示、それ以外は非表示  |  |
| Outside   | : | 選択範囲外を表示、それ以外は非表示  |  |
|           |   |                    |  |

"Clip Method"で切り取り手法を指定します。 Inside Any : 上記で指定した切り取り範囲に対応

| Inside | A11   |   | 全ての点群データに対応 |  |
|--------|-------|---|-------------|--|
| THETUC | M I I | • |             |  |

# Navigation

視点操作に関するツールです。設定を変えることによってデ った設定

> ガ - N

|                          | フォルトの視点操作と異なってくるため、ご目身に合<br>を行って下さい。 |
|--------------------------|--------------------------------------|
| amera Projection         | デフォルトの視点操作(注視点を中心に操作と同               |
| Perspective Orthographic | カメラのパン(移動) : 右 ド ラ                   |
|                          | カメラのロール(回転) : 左ドラ                    |
|                          | カメフのスーム(縮小、拡大) : マウスホィ               |

## 【カーソル地点を中心に操作】

マウスカーソルが点群上に重なったときに、その地点を中心とした操作が可能になりま す。カーソルが点群の範囲外にある場合には操作しても機能しません。また、デフォルトの 操作方法と使用するマウスボタンが左右逆になります。

|   | . 2. |   | -  | -  |       | 1 14 | -  | \[ |   | -  | 10 | -   |     | 20 |
|---|------|---|----|----|-------|------|----|----|---|----|----|-----|-----|----|
|   | フ    | × | 7  | 0) | バン    | (移   | 虭  | )  | : | 五  | F  | フ   | ッ   | 1  |
|   | 力    | × | ラい | のに | 1 – N | (回   | 転  | )  | : | 右  | ド  | ラ   | ッ   | グ  |
| カ | メ    | ラ | のフ | ベー | ム (縮  | 小、   | 拡; | 大) | : | 7! | ウス | 木 ~ | 1 - | ル  |

÷

【一人称視点で操作】

一人称視点で操作します。主にキーボードを使用しての操作になります。

カメラのロール(回転) : 左ドラッグ 移動速度上昇、減少 マウスホイール : 、後退:前進『W』『↑』、後退『S』『↓』 前 進 左移動 : 右『D』『→』、左『A』『←』 右移動、 上昇『R』『PageUp』、下降『F』『PageDown』 F 昇 下 降

# <u>ج</u>

## 【ヘリコプターコントロール】

【注視点を中心に操作】

上記一人称視点とほぼ同一の操作です。 ※検証不足の為、詳細な相違点は不明です。ご了承ください。

# $\odot$

カメラの注視点を中心に操作します。デフォルトではこの操作方法に設定されています。

カメラのパン(移動) 右ドラッ : ゲ カメラのロール(回転) 左ドラッグ . カメラのズーム(縮小、拡大) : マウスホイール

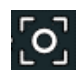

【全体表示】 全体表示を行います。

「ナビゲーションキューブの表示】
現在の表示がどの位置からか分かるナビゲーションを表示します。

L :左 R :右 F :前 B :後ろ U :上 D :下

【カメラ視点の移動】

即座に指定した視点からの表示になります。

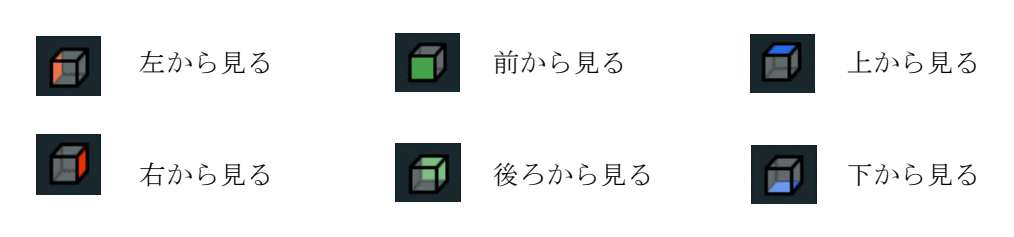

シ

| Camera Projection |              |  |  |  |  |  |
|-------------------|--------------|--|--|--|--|--|
| Perspective       | Orthographic |  |  |  |  |  |
| 動く速度: 25.5        |              |  |  |  |  |  |
|                   |              |  |  |  |  |  |

. \_ . \_

- -

"Camera Projection"でカメラの投影方法の選択をします。 Perspective : 遠近投影 Orthographic : 正射投影

動く速度 カメラ移動速度の設定をします。指定の視点設定においてマ ウスホイールの上下で指定できます。

- -

- -

シーン内を構成する点群の情報をまとめたタブになります。測定ツール等の結果もこちらに表示され、コピーにも対応しています。

2

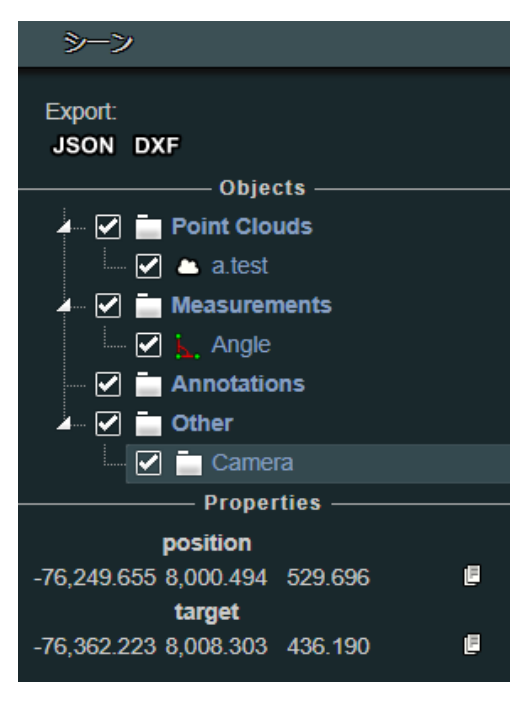

"Measurements"には計測ツールで計測した結果が表示されま す。左図でいうと【角度を測定】ツールによって計測された結 果(Angle)が表示され、選択することで"Properties"に座標 値と内角が表示されます。

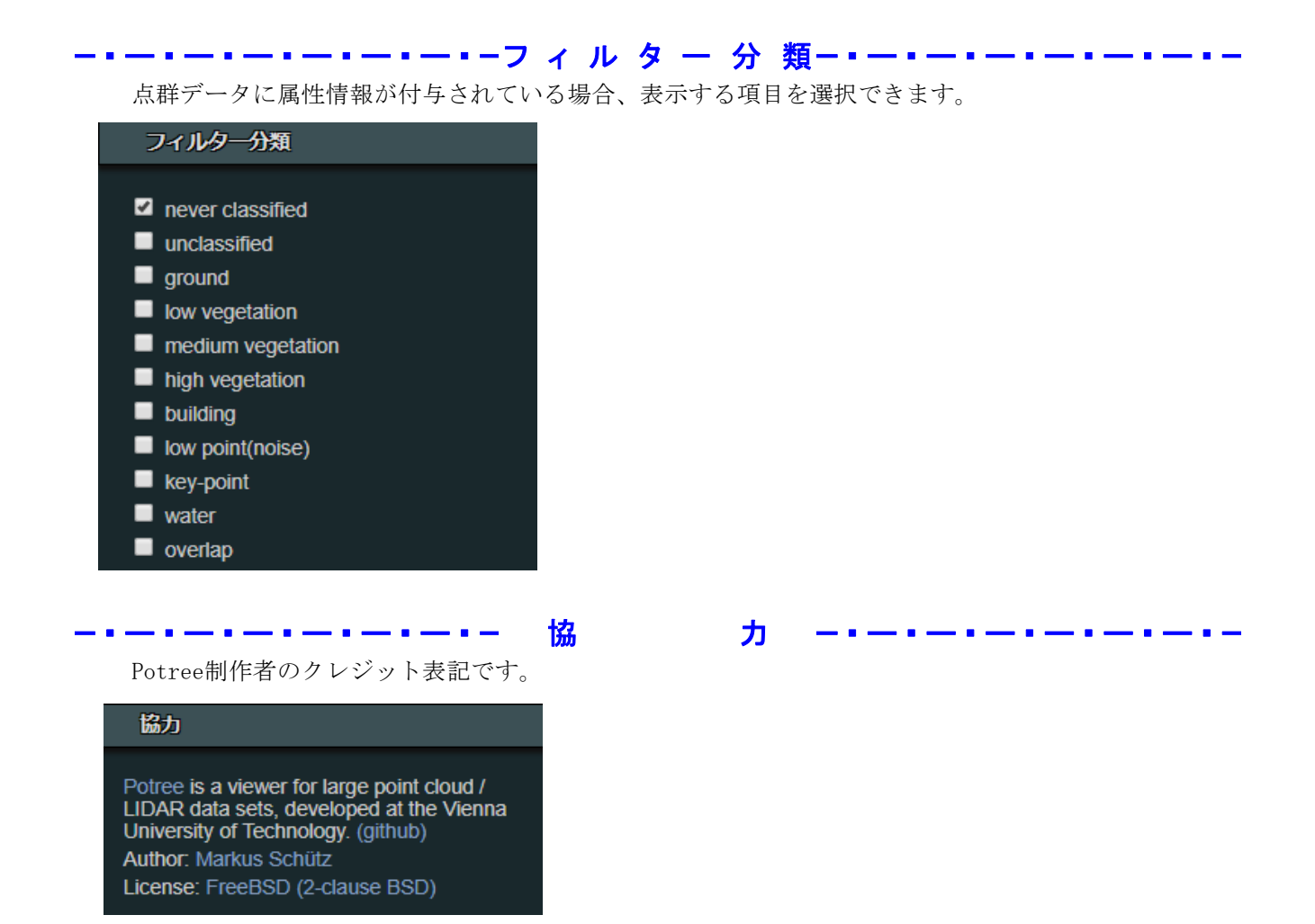

## ※注意事項、免責事項

Potreeを使用して点群データを閲覧するには、お使いのPC環境に大きく依存します。点群データが 表示されない、操作できない場合は今一度PC環境をご確認ください。

計測ツールによる計測結果についてはあくまでも参考程度であり、正確性の保証はございません。 本書作成にあたり、設定や各種ツール、翻訳について検証を行っておりますが、開発側の意図した ものと異なる可能性がございます。利用する場合は、ご自身の責任と判断の上で行っていただくよう お願いいたします。

本書に記載されている情報に関わる著作権その他権利は、当社またはその提供者が有しておりま す。著作権法で認められる範囲を超えての使用(複製、転用、転載、二次的加工等)をされないよう お願いいたします。 利用によって生じた不具合、損害等について当社は保証、責任を負いかねます。

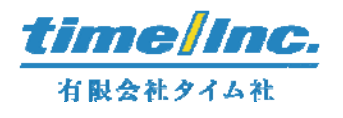